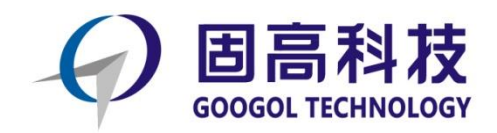

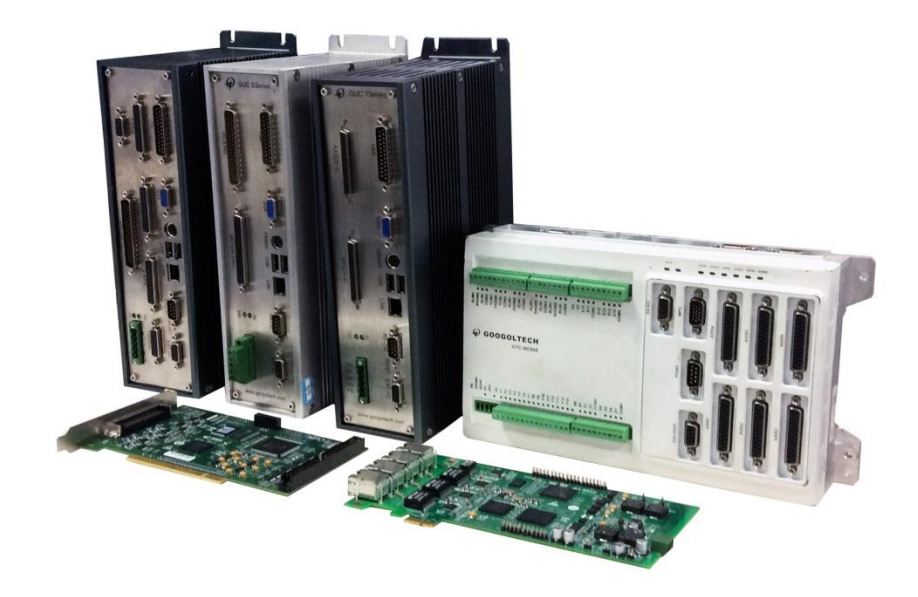

## 基于 C#语言的 GTS 控制卡

## 初级入门手册

# (点位运动示例)

目录

| -,       | 如何识别控制卡和端子板型号     | 3   |
|----------|-------------------|-----|
|          | 1、包装盒             | 3   |
|          | 2、控制卡和端子板标签       | 4   |
| <u> </u> | 安装控制卡和驱动          | 6   |
|          | 1、安装控制卡和驱动        | 6   |
| 三、       | 编程                | 8   |
|          | 1、打开 VS2010       | 8   |
|          | 2、点击新建项目          | 9   |
|          | 3、导入库文件           | .10 |
|          | 4、添加头文件           | .11 |
|          | 5、配置 MCT2008      | .12 |
|          | 6、生成 MCT2008 配置文件 | .13 |
|          | 7、导入 MCT2008 文件   | .14 |
|          | 8、添加控件            | .16 |
|          | 9、更改控件属性          | .16 |
|          | 10、进入代码编辑页面       | .18 |
|          | 11、调试运行           | .22 |
|          |                   |     |

## 一、如何识别控制卡,端子板型号

### 方法1、包装盒,如图1

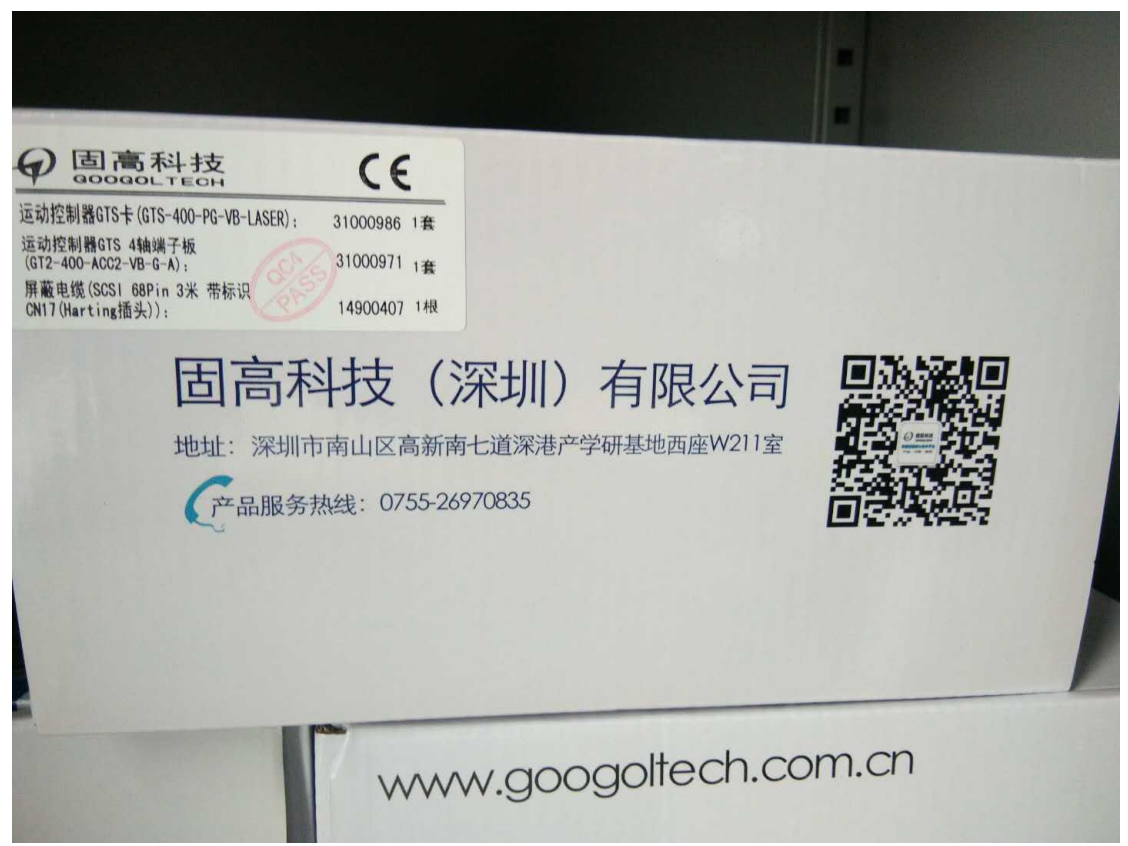

图 1

方法 2、控制卡和端子板标签,如图 2,如图 3

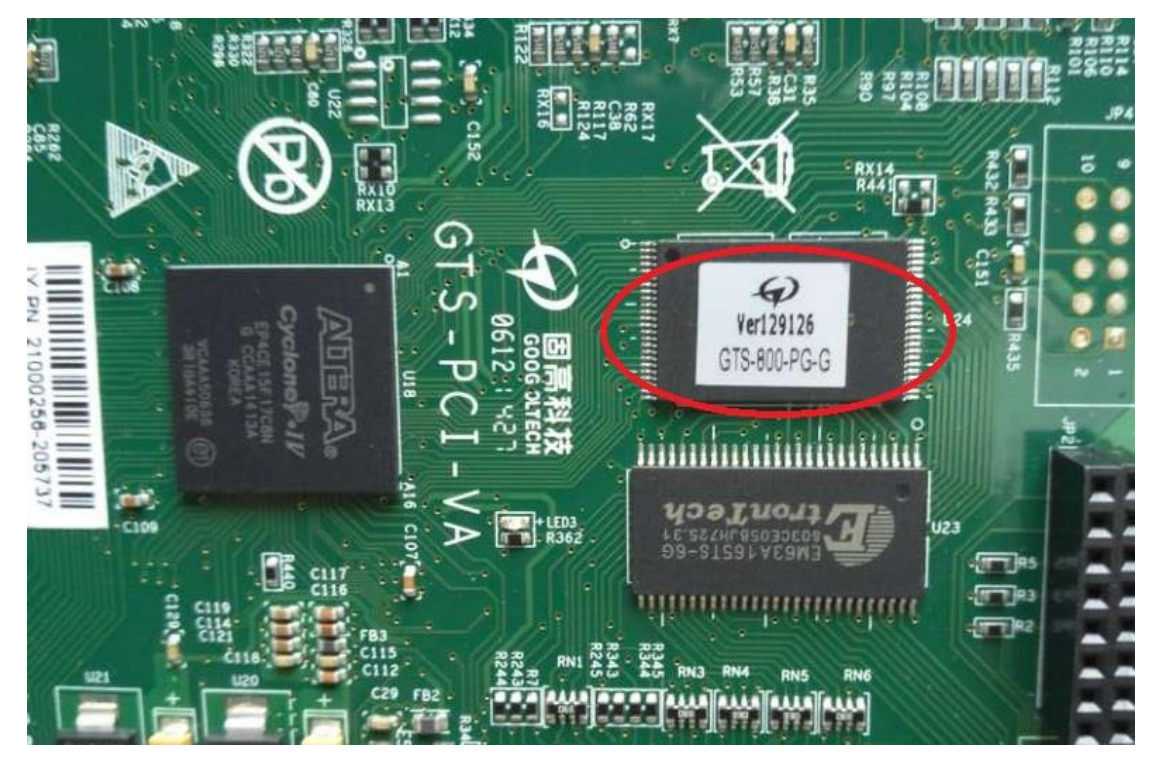

图 2

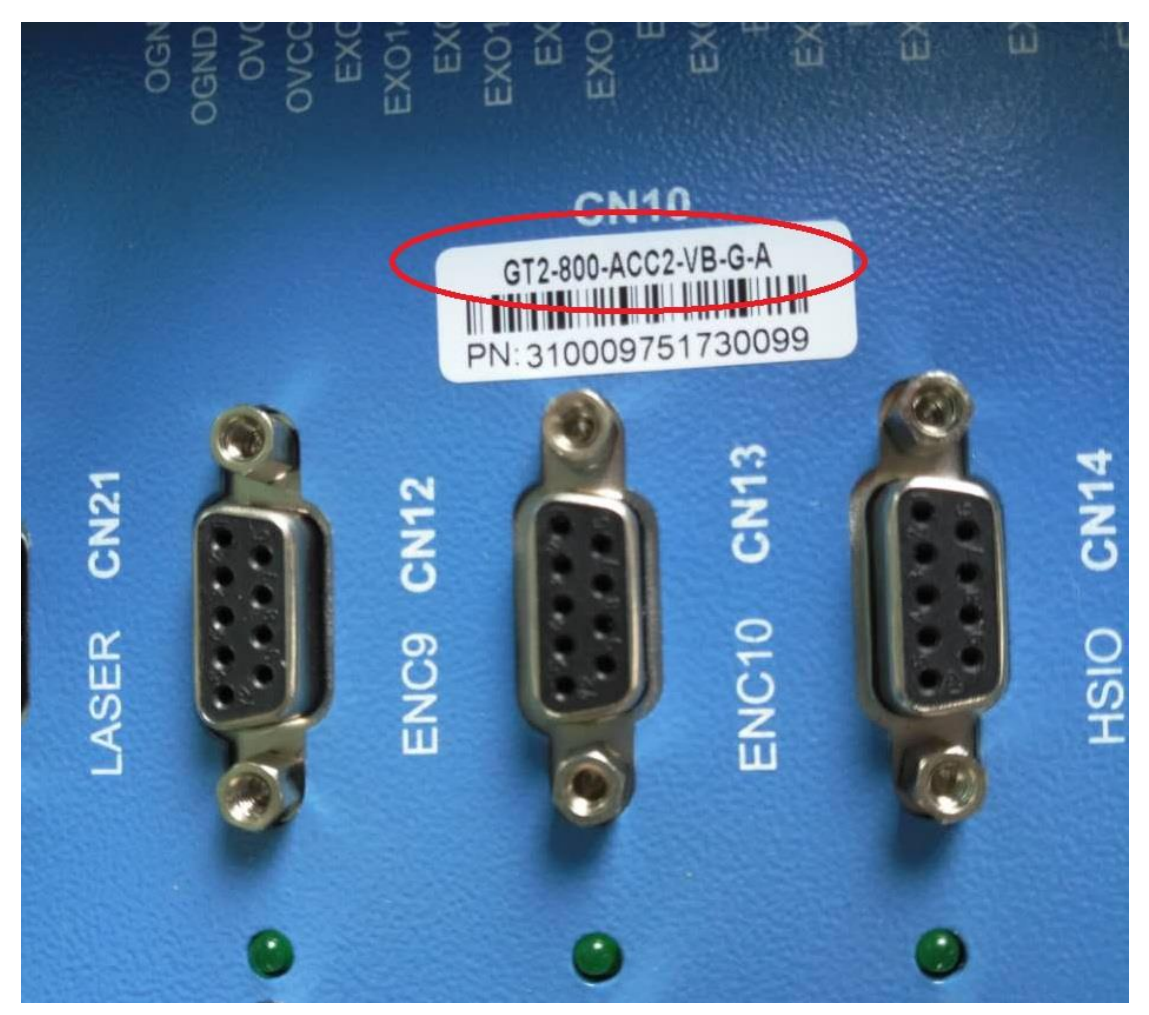

图 3

注: GT2-800-ACC2-VB-G-A 具体型号说明请参考用户手册

## 二、安装控制卡和驱动

1、打开主机后盖,将卡插到 PCI 插槽上,然后右击我的电脑,点击属性,打开设备管理器,会看到 PCI 设备上有个感 叹号,然后右击,弹出更新驱动程序软件,如图 4,如图 5,如图 6,如图 7,如图 8 所示

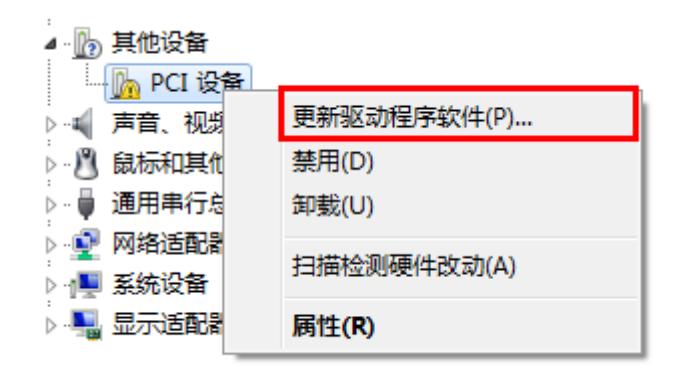

图 4

您想如何搜索驱动程序软件?

 ◆ 自动搜索更新的驱动程序软件(S) Windows 将在您的计算机和 Internet 上查找用于相关设备的最新驱动程序软件,除非在设备安装设备中禁用该功能。
 ◆ 浏览计算机以查找驱动程序软件(R) 手动查找并安装驱动程序软件。

#### 浏览计算机上的驱动程序文件

#### 在以下位置搜索驱动程序软件;

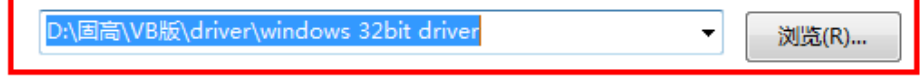

☑ 包括子文件夹(I)

→ 从计算机的设备驱动程序列表中选择(L) 此列表将显示与该设备兼容的已安装的驱动程序软件,以及与该设备处于同一类别下的 所有驱动程序软件。

|                               | 下一步(N) 取消 |
|-------------------------------|-----------|
| 图 6                           |           |
|                               |           |
| Windows 已经成功地更新驱动程序文件         |           |
| Windows 已经完成安装此设备的驱动程序软件:     |           |
| GoogolTech GT-800-PCI Ver 1.0 |           |
|                               |           |
|                               |           |
|                               |           |
|                               |           |
|                               |           |
|                               |           |
|                               | 关闭(C)     |

| · 過 设备管理器                     |  |
|-------------------------------|--|
| 文件(F) 操作(A) 查看(V) 帮助(H)       |  |
|                               |  |
| ▲ 📲 USER-20170803YW           |  |
| 🖌 💇 GoogolTech400             |  |
| GoogolTech GT-800-PCI Ver 1.0 |  |
| ▷ 😋 IDE ATA/ATAPI 控制器         |  |
| ▶ 🔟 便携设备                      |  |
| ▶ 🛄 处理器                       |  |
| ▷ 👝 磁盘驱动器                     |  |
| ▶ 🤪 电池                        |  |
|                               |  |

图 8

注: GTS400 和 GTS800 控制卡安装完驱动以后,都会显示 GoogolTech GT-800-PCI Ver 1.0

## 三、驱动安装完以后,开始编程。

1、首先打开 VS2010, 如图 9 所示。

| - 起始页 - Microsoft Visual Studio(管理员)                                                                                                    |                                         |             | - 0 ×              |
|----------------------------------------------------------------------------------------------------|-----------------------------------------|-------------|--------------------|
| 文件(F) 蝙蝠(E) 视盥(V) 调试(D) 团队(M) 数据(A) 工具(T                                                                                                    | (体系結构(C) 測试(S) 分析(N) 窗口(W) 解散(H)        |             | ↔ + 409 K8/s       |
| : (J · · · · · · · · · · · · · · · · · ·                                                                                                    |                                         |             | - 1 - 1            |
| H AND X                                                                                                    |                                         |             | -                  |
| Microsoft" L.C. I                                                                                                    |                                         |             |                    |
| Visual Studio <sup>•</sup> 2010 旗舰版                                                                                                    |                                         |             |                    |
|                                                                                                    | A VID DATABATISTY OF VID AN ACCOUNT     | 1           |                    |
| 连接到 Team Foundation Server                                                                                                    | 入门 指南和资源 最新新闻                           | 1           |                    |
| · 新建项目                                                                                                    | 欢迎使用 Windows Web 云 Office SharePoint 数据 | 1           |                    |
| 后 打开项目                                                                                                    | Viewal Studio 2010 chester 1485         | 1           |                    |
|                                                                                                    | 了解此版本中包括的新闻功能                           | 1           |                    |
| 最近使用的项目                                                                                                    | Visual Studio 2010 📾                    | 1           |                    |
| この 点位运动                                                                                                    | .NET Framework 4 中的新聞功能                 | 1           |                    |
| III 多线程test1                                                                                                    | 自主义 Visual Studio 認知页                   | 1           |                    |
| C DrawPlane                                                                                                    |                                         |             |                    |
| 「別 Mind and and a final at                                                                                                    | 使用 Visual Studio 创建应用程序                 |             |                    |
| 「「「「<br>「<br>「<br>「<br>」<br>「<br>」<br>「<br>」<br>「<br>」<br>「<br>」<br>」<br>」<br>「<br>」<br>」<br>」<br>「<br>」<br>」<br>」<br>「<br>」<br>」<br>」<br>」<br>」<br>」<br>」<br>」<br>」<br>」<br>」<br>」<br>」 |                                         |             |                    |
| 3 temptest                                                                                                    |                                         |             |                    |
| B P2P                                                                                                    | and the Visual Studio                   |             |                    |
| GTSDemoCSharp                                                                                                    |                                         |             |                    |
| 1 在项目加载后关闭此页                                                                                                    |                                         |             |                    |
| 12 启动时显示此风                                                                                                    | 「「「「」」「「」」「」」「」」「」」「」」「」」「」」「」」「」」」「」」  |             |                    |
| 错误列表                                                                                                    | + ₽ ×                                   |             |                    |
| ◎ 0 个错误 ① 0 个智芸 ③ 0 个消息                                                                                                    |                                         |             |                    |
| 说明                                                                                                    | 文件 行 列 项目                               |             |                    |
|                                                                                                    |                                         | 1           |                    |
| 31                                                                                                    |                                         | 1           |                    |
| 谒 错误列表 🧥 查找符号结果                                                                                                    |                                         | 🔍 解决方案资源管理器 | 🔁 op 🤊 🙂 🎍 🖀 🐇 🕈 🖊 |
| ette                                                                                                    |                                         |             |                    |

2、然后点击新建项目,选择 Visual C#,然后选择创建 Windows 窗体应用程序,将名称改为点位运动,然后点击 确定,如图 10,如图 11。

| 新建项目                    |                                                                                                    |                                  |           | ? <mark>x</mark>                                          |
|-------------------------|----------------------------------------------------------------------------------------------------|----------------------------------|-----------|-----------------------------------------------------------|
| 最近的模板                   | .NET                                                                                                    | Framework 4 🔹 排序依据: 默认值          | • •       | 搜索 已安装的模板 👂                                               |
| 已安装的模板                  |                                                                                                    | Windows 窗体应用程序                   | Visual C# | ◆ 类型: Visual C#                                           |
| Visual C#<br>Windows    |                                                                                                    | WPF 应用程序                         | Visual C# | 用于创建具有 Windows 窗体用户界面的<br>应用程序的项目                         |
| Veb<br>▶ Office         | cv<br>E                                                                                                    | A 控制台应用程序                        | Visual C# |                                                           |
| Cloud<br>Reporting      |                                                                                                    | ASP.NET Web 应用程序                 | Visual C# | E                                                         |
| Silverlight             |                                                                                                    | # 类库                             | Visual C# |                                                           |
| wcr<br>Workflow<br>আল্ল |                                                                                                    | ASP.NET MVC 2 Web 应用程序           | Visual C# |                                                           |
|                         |                                                                                                    | ≭ Silverlight 应用程序               | Visual C# |                                                           |
|                         |                                                                                                    | Silverlight 类库                   | Visual C# |                                                           |
| >> 测试项目                 | C#                                                                                                    | WCF 服务应用程序                       | Visual C# |                                                           |
| 联机模板                    | jan di setta di setta | ASP.NET Dynamic Data 实体 Web 应用程序 | Visual C# |                                                           |
|                         |                                                                                                    | ) 启用 Windows Azure Tools         | Visual C# | •                                                         |
| 名称(N):                  | 点位运动                                                                                                    |                                  |           |                                                           |
| 位置(L):                  | D:\c#程序\                                                                                                    |                                  | -         | 浏览(B)                                                     |
| 解决方案名称(M):              | 点位运动                                                                                                    |                                  |           | <ul> <li>✓ 为解决方案创建目录(D)</li> <li>□ 添加到源代码管理(U)</li> </ul> |
|                         |                                                                                                    |                                  |           | 确定 取消                                                     |

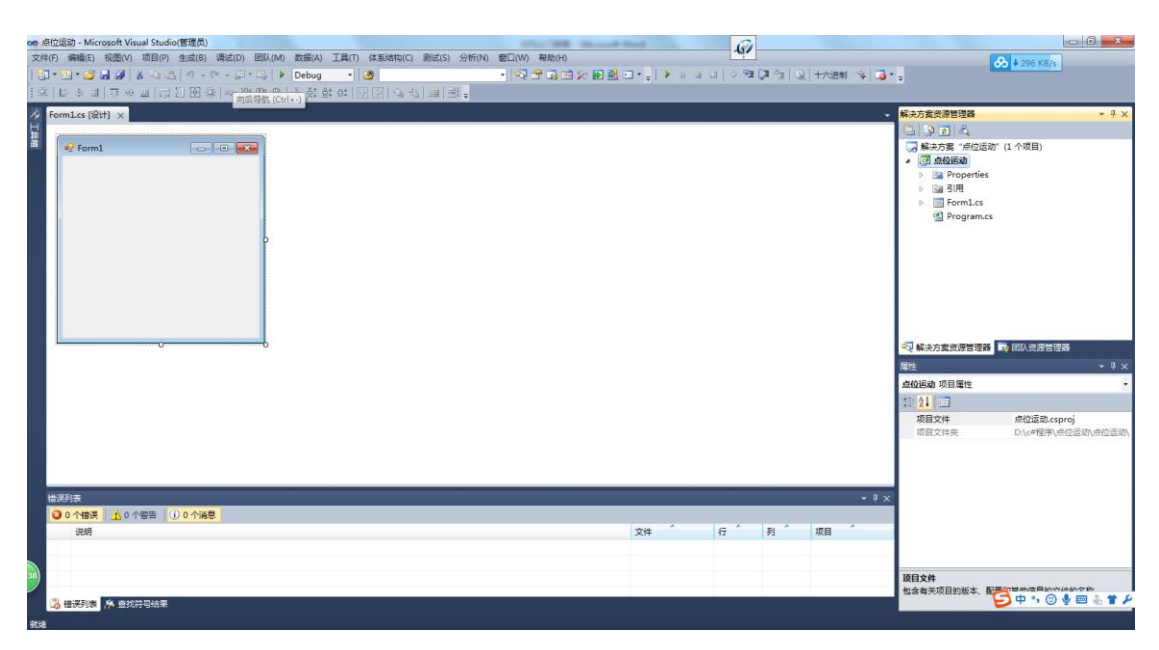

3、找到 gts 卡的 C#库文件(D:\资料\固高\VB 版\dll\C#),
先将 C#文件夹下的 gts.dll 复制到刚才创建的 VS2010 C#工程文件的最底层 Debug 文件夹(D:\c#程序\点位运动\点位运动\bin\Debug)下,如图 12

| ACAD            |                                |                 |             |                  |         |   | x |
|-----------------|--------------------------------|-----------------|-------------|------------------|---------|---|---|
| 🕞 🔍 🔻 📕 🕨 计算机 🕨 | ◆ 本地磁盘 (D:) ◆ c#程序 ◆ 点位运动 ◆ 点位 | 〕运动 ▶ bin ● Deb | ug          | ▼ <b>\$</b> } 搜索 | E Debug |   | ٩ |
| 组织 ▼ 包含到库中 ▼    | 共享 ▼ 新建文件夹                     |                 |             |                  |         | - | ? |
| ☆ 收藏夹           | 名称                             | 修改日期            | 类型          | 大小               |         |   |   |
| 📜 下載            | 📧 点位运动.vshost                  | 2017/8/31 9:01  | 应用程序        | 12 KB            |         |   |   |
| ■ 桌面            | 点位运动.vshost.exe.manifest       | 2010/3/17 22:39 | MANIFEST 文件 | 1 KB             |         |   |   |
| 📃 最近访问的位置       | 🚳 gts.dll                      | 2015/7/22 9:40  | 应用程序扩展      | 357 KB           |         |   |   |
|                 |                                |                 |             |                  |         |   |   |
| 🧊 库             |                                |                 |             |                  |         |   |   |
| ➡ 暴风影视库         |                                |                 |             |                  |         |   |   |
| 🔣 视频 🗉          |                                |                 |             |                  |         |   |   |
| ■ 图片            |                                |                 |             |                  |         |   |   |
| 🖻 文档            |                                |                 |             |                  |         |   |   |
| 📄 迅雷下载          |                                |                 |             |                  |         |   |   |
| → 音乐            |                                |                 |             |                  |         |   |   |
|                 |                                |                 |             |                  |         |   |   |
| 🖳 计算机           |                                |                 |             |                  |         |   |   |
| 🏭 本地磁盘 (C:)     |                                |                 |             |                  |         |   |   |
| 🕞 本地磁盘 (D:)     |                                |                 |             |                  |         |   |   |
|                 |                                |                 |             |                  |         |   |   |
| 3 个对象           |                                |                 |             |                  |         |   |   |

## 4、然后再将 gts.cs 复制到(D:\c#程序\点位运动\点位运动) 文件夹下,如图 13

|                       | ACUA.                     | COLUMN         |                  |                          |         |   | x |
|-----------------------|---------------------------|----------------|------------------|--------------------------|---------|---|---|
|                       | ▶ 本地磁盘 (D:) ▶ c#程序 ▶ 点位运动 | 京位运动 )         |                  | <b>▼ <sup>4</sup>9</b> ∄ | 皇索 点位运动 |   | ٩ |
| 组织 ▼ 🛛 🧊 打开           | 包含到库中 ▼ 共享 ▼ 新建文件夹        |                |                  |                          |         | • | 0 |
| ☆ 收藏夹                 | 名称                        | 修改日期           | 类型               | 大小                       |         |   |   |
| 🚺 下载                  | 🌗 bin                     | 2017/8/31 9:01 | 文件夹              |                          |         |   |   |
| 📃 桌面                  | 퉬 ођј                     | 2017/8/31 9:01 | 文件夹              |                          |         |   |   |
| 🔚 最近访问的位置             | 퉬 Properties              | 2017/8/31 9:01 | 文件夹              |                          |         |   |   |
|                       | Form1.cs                  | 2017/8/31 9:01 | Visual C# Sourc  | 1 KB                     |         |   |   |
| □ 库                   | Form1.Designer.cs         | 2017/8/31 9:01 | Visual C# Sourc  | 2 KB                     |         |   |   |
|                       | d gts.cs                  | 2015/7/22 9:40 | Visual C# Sourc  | 60 KB                    |         |   |   |
|                       | Program.cs                | 2017/8/31 9:01 | Visual C# Sourc  | 1 KB                     |         |   |   |
|                       | 🞯 点位运动                    | 2017/8/31 9:01 | Visual C# Projec | 4 KB                     |         |   |   |
|                       |                           |                |                  |                          |         |   |   |
| 文档                    |                           |                |                  |                          |         |   |   |
| 📄 迅雷下载                |                           |                |                  |                          |         |   |   |
| 2) 音乐                 |                           |                |                  |                          |         |   |   |
|                       |                           |                |                  |                          |         |   |   |
| 📕 计算机                 |                           |                |                  |                          |         |   |   |
| 🏭 本地磁盘 (C:)           |                           |                |                  |                          |         |   |   |
| → 本地磁盘 (D:)           |                           |                |                  |                          |         |   |   |
| (01)                  |                           |                |                  |                          |         |   |   |
|                       |                           |                |                  |                          |         |   |   |
| <b>bin</b> 修改日<br>文件夹 | 期: 2017/8/31 9:01         |                |                  |                          |         |   |   |

图 13

## 5、打开 mct2008,选择工具→控制器配置,正、负限位选

14

| 择 <u>none</u>                  | ,                     |
|--------------------------------|-----------------------|
| 控制器配置                          | ×                     |
| 文件 控制                          |                       |
| axis step dac encoder          | control profile di do |
| 轴号: 1 ▼                        | - 规划器当量               |
| 並為示法書<br>类型: 驱动报警 ▼<br>编号: 1 ▼ | Alpha: 1<br>Beta: 1   |
| - 正限位<br>★型: 正限位 💽             |                       |
| 编号: none 💌                     |                       |
| 负限位                            |                       |
| 🗶 🖳 🌜                          | 「細炉奋 3里               |
| 编号: none ▼                     | Alpha: 1              |
| 平滑停止                           | Beta: 1               |
| 类型: 通用输入 ▼                     |                       |
| 编号: none 👤                     |                       |
| 急停                             |                       |
| 类型: 通用输入 ▼                     |                       |
| 编号: none 💌                     | ☑ 激活                  |
|                                |                       |
|                                |                       |

6、然后点击控制→写入控制器,然后点击文件→写入到文件,将文件名改成 GTS800,保存到桌面,如图 15

| X 控制器配置<br>文件 控制<br>axis step dac encod<br>轴号: 1<br>awaturbu | der control profile di do<br>▼ 规划器当里                                                                                                    |
|--------------------------------------------------------------|----------------------------------------------------------------------------------------------------|
| ⑦ 另存为          保存在(I):       met2008_ol         名称           | Ld<br>↓ ← 色 於 団▼<br>修改日期<br>2015/7/22 9:40<br>2015/7/22 9:40                                                                                                    |
| 控制器配置<br>ζ件,将文<br>集型: 通用输入<br>编号: none                       | <ul> <li>■</li> <li>■</li></ul> |

7、把桌面生成的 GTS800 文件复制到(D:\c#程序\点位运动\点位运动\bin\Debug)文件下,如图 16

|                                                                                      |                                              |                 |             |            |         | _ | x |
|--------------------------------------------------------------------------------------|----------------------------------------------|-----------------|-------------|------------|---------|---|---|
| → 计算机 →                                                                              | 本地磁盘 (D:) ▶ c#程序 ▶ 点位运动 ▶ 点(                 | 应运动 ▶ bin ▶ Deb | ug          | <b>▼ 4</b> | 素 Debug |   | ٩ |
| 组织 ▼ □ 打开 務                                                                          | 新建文件夹                                        |                 |             |            |         |   | • |
| ★ 收藏夹                                                                                | 名称                                           | 修改日期            | 类型          | 大小         |         |   |   |
| 🚺 下载                                                                                 | 🚳 gts.dll                                    | 2015/7/22 9:40  | 应用程序扩展      | 357 KB     |         |   |   |
| 📃 桌面                                                                                 | GTS800.cfg                                   | 2017/8/31 9:32  | CFG 文件      | 12 KB      |         |   |   |
| 🖫 最近访问的位置                                                                            | 🔜 点位运动.vshost                                | 2017/8/31 9:01  | 应用程序        | 12 KB      |         |   |   |
|                                                                                      | 点位运动.vshost.exe.manifest                     | 2010/3/17 22:39 | MANIFEST 文件 | 1 KB       |         |   |   |
| ○ 库<br>最风影视库<br>● 视频<br>● 照片<br>● 文档<br>● 武者下载<br>● 音乐 ● 计算机 ▲ 本地磁盘 (C:) ▲ 本地磁盘 (D:) | 래(日期- 2017/8/21 0-22 예速日期- 201               | 17/8/31 0-22    |             |            |         |   |   |
| CFG 文件                                                                               | 版口期: 2017/8/31 9:32 创建日期: 201<br>大小: 11.2 KB | 1//8/31 9:32    |             |            |         |   |   |

图 16

8、打开刚才创建的 vs2010 程序,在右侧的解决方案管理器中右击点位运动→添加→现有项,然后选择 gts.cs,再点击添加,如图 17,如图 18

| no 点位运动 - Microsoft Visual Studio(管理员)                |                       | COURSE Mount Red                        | (i)           |             |        |                                       |                    |
|-------------------------------------------------------|-----------------------|-----------------------------------------|---------------|-------------|--------|---------------------------------------|--------------------|
| 文件(F) 编辑(E) 视图(V) 项目(P) 生成(B) 満试(D) 图队(M) 数据(A) 工具(T) | ) 体系结构(C) 测试(S) 分析(N) | 窗口(W) 帮助(H)                             | -07           |             |        | <del>0</del>                          | ↓ 615 KB/s         |
|                                                       | 3                     | · • • • • • • • • • • • • • • • • • • • | • u u u   • • | 「二」では「の」十六进 | 刺 🔞 🎝・ |                                       |                    |
| [社][[[[[]]]]]]]]]]]]]]]]]]]]]]]]]]]]]]                | 전단[영상]별[명.            |                                         |               |             |        |                                       |                    |
| 参 Form1.cs (设计) ×                                     |                       |                                         |               |             | -      | 解決方案资源管理器                             | * # ×              |
| 5                                                     |                       |                                         |               |             |        | 2308                                  |                    |
| Form1                                                 |                       |                                         |               |             |        | ····································· | 1 个项目)             |
|                                                       |                       |                                         |               |             |        | P Properties                          |                    |
|                                                       |                       |                                         |               |             |        | > 国 引用                                |                    |
|                                                       |                       |                                         |               |             |        | Program.cs                            |                    |
|                                                       |                       |                                         |               |             |        |                                       |                    |
|                                                       |                       |                                         |               |             |        |                                       |                    |
|                                                       |                       |                                         |               |             |        |                                       |                    |
|                                                       |                       |                                         |               |             |        |                                       |                    |
|                                                       |                       |                                         |               |             |        |                                       |                    |
|                                                       |                       |                                         |               |             |        |                                       |                    |
|                                                       |                       |                                         |               |             |        | 🖏 解决方案资源管理器 🔽                         | 回以资源管理器            |
|                                                       |                       |                                         |               |             |        | 度性                                    |                    |
|                                                       |                       |                                         |               |             |        | 点位运动 项目属性                             |                    |
|                                                       |                       |                                         |               |             |        | 22 24 🖂                               |                    |
|                                                       |                       |                                         |               |             |        | 项目文件                                  | 点位运动.csproj        |
|                                                       |                       |                                         |               |             |        | 项目文件夹                                 | D:\c#程序\点位运动\点位运动\ |
|                                                       |                       |                                         |               |             |        |                                       |                    |
|                                                       |                       |                                         |               |             |        |                                       |                    |
| <b>世</b> 识列表                                          |                       |                                         |               |             | + 7 ×  |                                       |                    |
| ○ 0 个错误 1 0 个错告 0 0 个消息                               |                       |                                         |               |             |        |                                       |                    |
| 识明                                                    |                       | 文件                                      | í (ř.         | 列 项目        | *      |                                       |                    |
|                                                       |                       |                                         |               |             |        |                                       |                    |
|                                                       |                       |                                         |               |             |        | 150 cc h                              |                    |
|                                                       |                       |                                         |               |             |        | 现日又件<br>包含有关项目的版本、配置等                 |                    |
| 3 错误列表 A 查找符号结果                                       |                       |                                         |               |             |        | E                                     | ቀ 🐂 🙂 🍨 📟 🐁 🖀 🖌    |

| 🗙 添加现有项 - 点位运动  |                               |                |                 | X         |  |  |  |  |  |
|-----------------|-------------------------------|----------------|-----------------|-----------|--|--|--|--|--|
| ○○ ▽ ↓ → 计算机    | ▶ 本地磁盘 (D:) ▶ c#程序 ▶ 点位运动 ▶ 点 | 〔位运动 ▶     ▼   | ● ◆ 搜索 点位运动     | م         |  |  |  |  |  |
| 组织 ▼ 新建文件夹      |                               |                | 8==             | • 🔟 🔞     |  |  |  |  |  |
| 🔚 暴风影视库 🖍       | 名称                            | 修改日期           | 类型              | 大小        |  |  |  |  |  |
| 1 视频            | 🐌 bin                         | 2017/8/31 9:01 | 文件夹             |           |  |  |  |  |  |
|                 | 퉬 оbj                         | 2017/8/31 9:01 | 文件夹             |           |  |  |  |  |  |
| ■ 文档            | 퉬 Properties                  | 2017/8/31 9:01 | 文件夹             |           |  |  |  |  |  |
| 📄 迅雷下载          | Form1.cs                      | 2017/8/31 9:01 | Visual C# Sourc | 1 KB      |  |  |  |  |  |
| 👌 音乐 💦 👘        | Form1.Designer.cs             | 2017/8/31 9:01 | Visual C# Sourc | 2 KB      |  |  |  |  |  |
|                 | 🔮 gts.cs 💦                    | 2015/7/22 9:40 | Visual C# Sourc | 60 KB     |  |  |  |  |  |
| 🖳 计算机           | Program.cs                    | 2017/8/31 9:01 | Visual C# Sourc | 1 KB      |  |  |  |  |  |
| 🏭 本地磁盘 (C:) 🛛 🗉 |                               |                |                 |           |  |  |  |  |  |
| 🧰 本地磁盘 (D:)     |                               |                |                 |           |  |  |  |  |  |
| Q Má            |                               |                |                 |           |  |  |  |  |  |
| 文件              | 文件名(N): gts.cs                |                |                 |           |  |  |  |  |  |
|                 |                               |                | 添加(A)           | <b>取消</b> |  |  |  |  |  |

图 18

9、添加完以后,右侧解决方案管理器中会显示刚才添加的 gts.cs 文件,如图 19

| 解决方案资源管理器             | х |
|-----------------------|---|
| 🔚   🗿 🛃   🖧           |   |
| 解决方案 "点位运动" (1 个项目)   |   |
|                       |   |
| ▷ Image Properties    |   |
| ▷ 國引用                 |   |
| Form1.cs              |   |
| 🔮 gts.cs              |   |
| Program.cs            |   |
|                       |   |
|                       |   |
|                       |   |
|                       |   |
|                       |   |
|                       |   |
|                       |   |
|                       |   |
| 💫 解决方案资源管理器 🌇 团队资源管理器 |   |

图 19

10、下一步开始编程,在左侧工具箱中选中 button 控件, 然后添加到 form1 窗体中, 如图 20

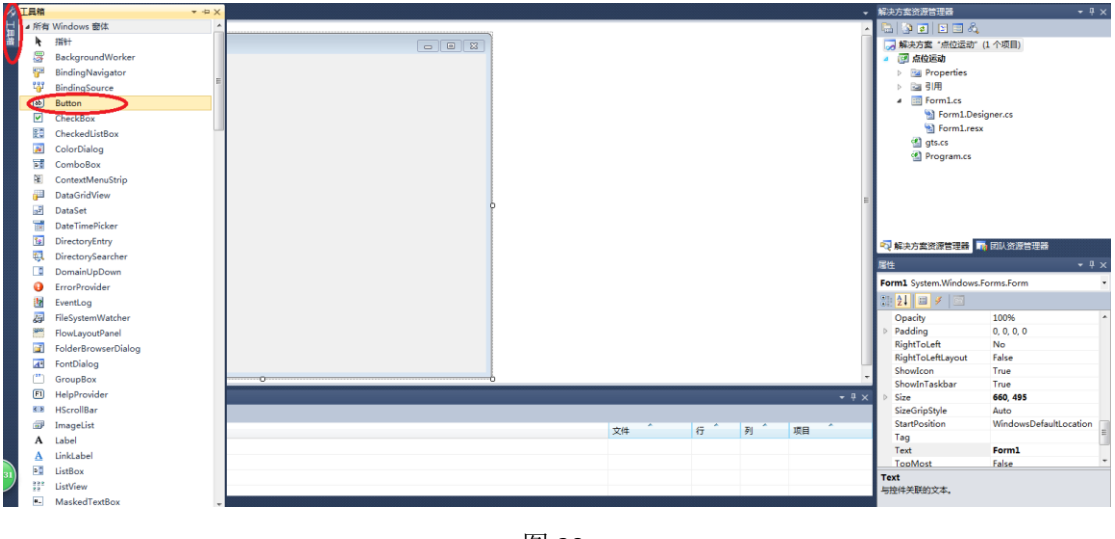

图 20

11、然后选中 button1,在右下角的属性窗口中,选择 text 属性,将其改为"初始化",如图 21

| 属性 <b>▼</b> ♀ × |                      |              |   |  |  |
|-----------------|----------------------|--------------|---|--|--|
| • •             |                      |              |   |  |  |
|                 | 2↓ 🗉 🗲 📄             |              |   |  |  |
| ⊳               | MinimumSize          | 0, 0         | * |  |  |
|                 | Modifiers            | Private      |   |  |  |
| ⊳               | Padding              | 0, 0, 0, 0   |   |  |  |
|                 | RightToLeft          | No           |   |  |  |
| ⊳               | Size                 | 75, 23       |   |  |  |
|                 | TabIndex             | 0            |   |  |  |
|                 | TabStop              | True         |   |  |  |
|                 | Tag                  |              | _ |  |  |
| <               | Text                 | 初始化          | Ξ |  |  |
|                 | TextAlign            | MiddleCenter |   |  |  |
|                 | TextImageRelation    | Overlay      |   |  |  |
|                 | UseCompatibleTextRen | False        | Ŧ |  |  |

12、然后再在工具箱中选择 label, textbox, timer 控件放 到 form1 中,并将其 text 属性改成图中所示名称,如图 22

| 🖳 Form1 |      |      |
|---------|------|------|
| 初始化     | 点位距离 |      |
| 清除状态    | 点位速度 |      |
| 伺服使能    | 规划位置 |      |
| 位置清零    | 规划速度 |      |
| 开始运动    | 实际位置 |      |
| 停止运动    | 实际速度 |      |
|         |      | 图 22 |

13、然后双击初始化按钮,会自动进入代码编辑页面,如图

23

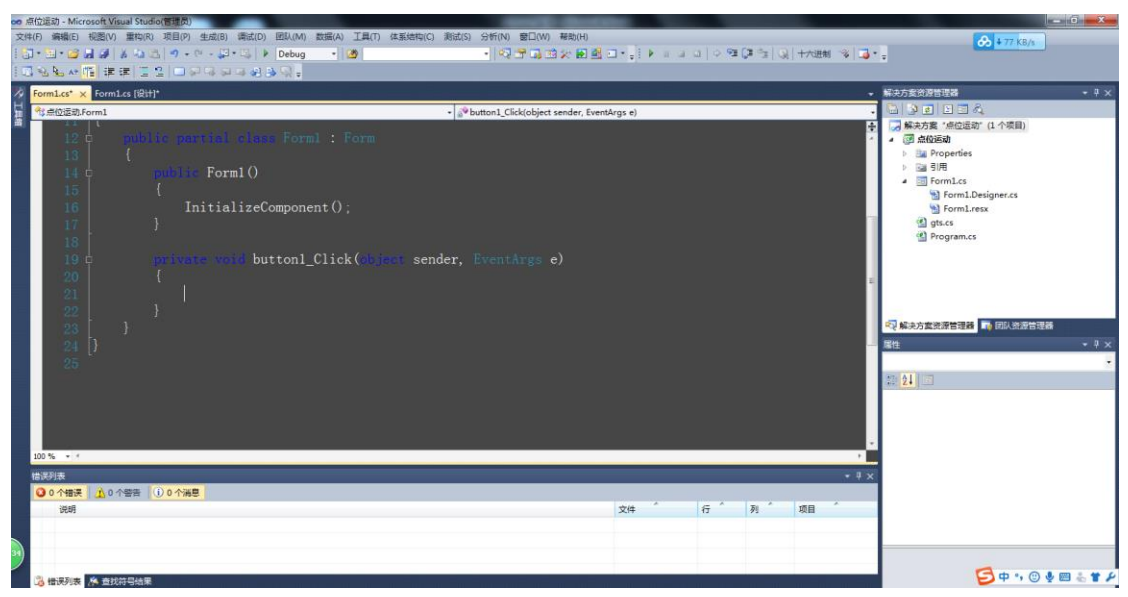

### 14、然后依次双击所有按钮以及 timer1, 如图 24

|                   | public partial class Form1 : Form                                 |
|-------------------|-------------------------------------------------------------------|
|                   |                                                                   |
|                   |                                                                   |
|                   | InitializeComponent():                                            |
|                   | }                                                                 |
|                   |                                                                   |
|                   | private void button1_Click(object sender, EventArgs e)            |
|                   | 1                                                                 |
| 21                | 3                                                                 |
| 23                | ,                                                                 |
| 24                | <pre>private void button2_Click(object sender, EventArgs e)</pre> |
| 25                | {                                                                 |
| 26                |                                                                   |
| 27                | }                                                                 |
| 20                | principal putton3 (lick(chiegt sender Frentlags e)                |
| 30                | {                                                                 |
| 31                |                                                                   |
| 32                | }                                                                 |
| 33                |                                                                   |
| 34 0              | r                                                                 |
| 36                | 1                                                                 |
| 37                | }                                                                 |
| 38                |                                                                   |
| 39 <mark> </mark> | <pre>private void button5_Click(object sender, EventArgs e)</pre> |
| 40                | {                                                                 |
| 41                | 1                                                                 |
| 43                | r                                                                 |
| 44 🕂              | private yold button6 Click(chiect sender, EventArgs e)            |
| 45                | {                                                                 |
| 46                |                                                                   |
| 47                | }                                                                 |
| 48                | printe void timeri Tick(higet conder Duerters a)                  |
| 50                | {                                                                 |

图 24

先定义全局变量,如图25

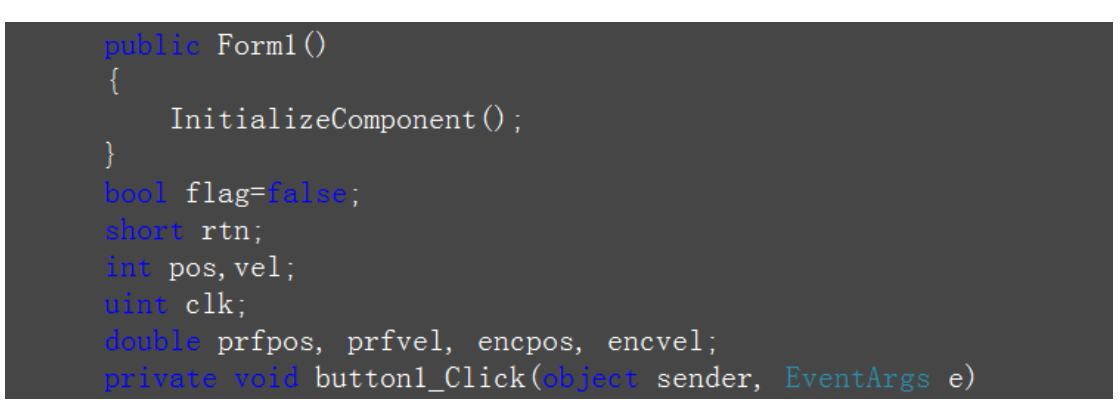

图 25

在 private void button1\_click(object sender,EventArgs e)

{
}
中输入以下代码,如图 26

图 26

timer1.start(); 在 private void button2\_click(object sender,EventArgs e) { } 中输入以下代码,如图 27

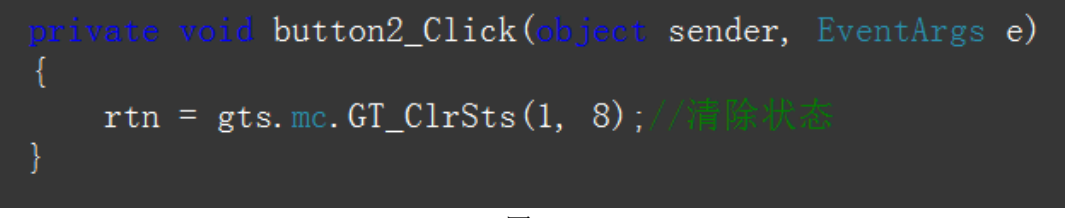

图 27

在 private void button3\_click(object sender,EventArgs e)

{ } 中输入以下代码,如图 28

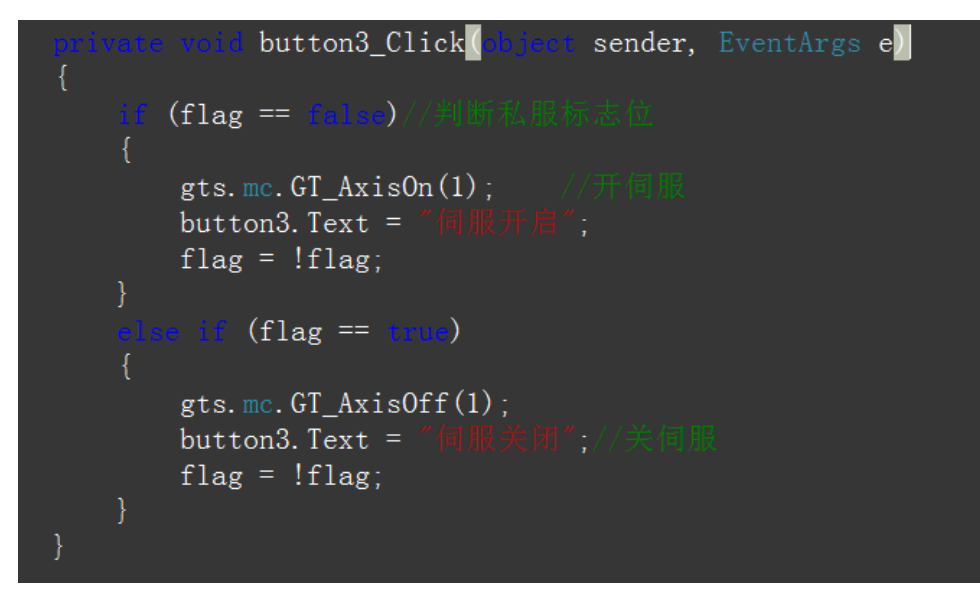

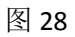

在 private void button4\_click(object sender,EventArgs e)

{
}
中输入以下代码,如图 29
private void button4\_Click(object sender, EventArgs e)
{
gts.mc.GT\_ZeroPos(1,8);//(0.01)))//(0.01))
图 29

在 private void button5\_click(object sender,EventArgs e) {
 }
 中输入以下代码,如图 30

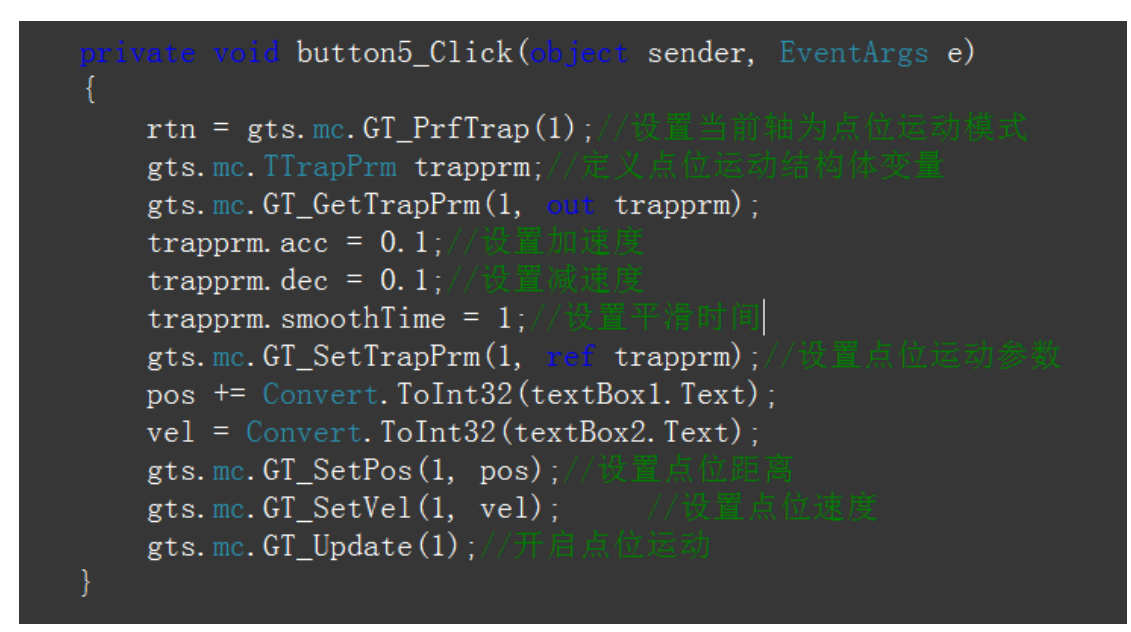

图 30

在 private void button6\_click(object sender,EventArgs e)

中输入以下代码,如图 31

private void button6\_Click(object sender, EventArgs e)
{
 gts.mc.GT\_Stop(1, 0); //(\* 16383)
}

图 31

在 private void timer\_Tick(object sender,EventArgs e)

} 中输入以下代码,如图 32

{

| private void timer1_Tick(object sender, EventArgs e)<br>४                                                                             |
|----------------------------------------------------------------------------------------------------|
| gts.mc.GT_GetPrfPos(1, out prfpos, 1, out clk); (1) (1) (1) (1) (1) (1) (1) (1) (1) (1)                                               |
| <pre>textBox3.lext = pripos.lostring();<br/>textBox5.Text = encpos.ToString();<br/>gts mc CT CetPrfVel(1 out prfvel 1 out clk);</pre> |
| <pre>gts.mc.GT_GetEncVel(1, out encvel, 1, out clk); ///ioi///ioi//ioi//ioi//ioi//ioi//ioi/</pre>                                     |
| <pre>textBox6.Text = encvel.ToString(); }</pre>                                                                                       |

15、检查代码没有错误后,开始调试运行按 F5,或者点击 如图所示按钮,如图 33

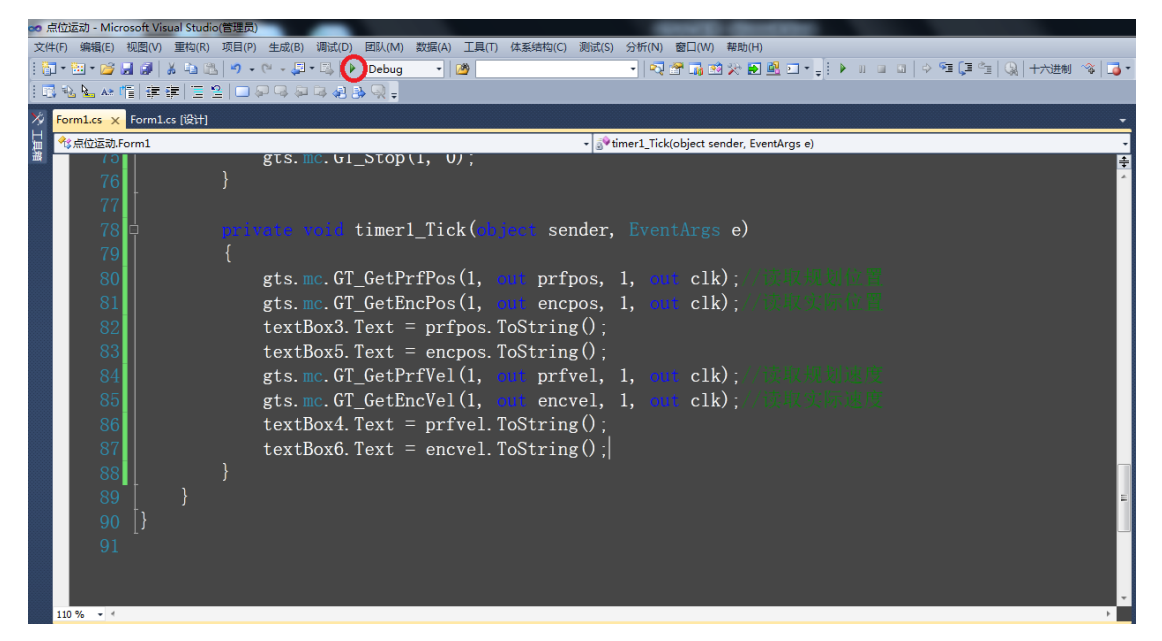

图 33

16、输入点位距离和速度,然后点击开始运动按钮,如图 34

| 💀 Form1 |      |       |
|---------|------|-------|
| 初始化     | 点位距离 | 10000 |
| 清除状态    | 点位速度 | 20    |
| 伺服使能    | 规划位置 |       |
| 位置清零    | 规划速度 |       |
| 开始运动    | 实际位置 |       |
| 停止运动    | 实际速度 |       |
| L       |      | 图 34  |

17、运动过程中,规划位置和实际位置会实时变化,点击停止按钮可停止点位运动。点击 X 号可以关闭整个调试程序。